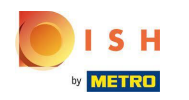

Prvním krokem je přihlášení na dish.co . Poté klikněte na DISH Weblisting .

|                                   |                           |                     |                     | time ()                             |
|-----------------------------------|---------------------------|---------------------|---------------------|-------------------------------------|
| 🦲 і 5 н                           | Our solutions 🔻 Addons    | Pricing Resources V | HD*Ashley Steele    | English                             |
| by MISTREE                        |                           | Finding Resources - | no Asiliey steele 😡 | <b>W</b> cigun                      |
|                                   | Current esta              | blishment           |                     |                                     |
|                                   | CAFE PORTO                | ~                   |                     |                                     |
|                                   |                           |                     |                     |                                     |
|                                   |                           |                     |                     |                                     |
| Your tools for this establishment |                           |                     |                     |                                     |
|                                   | DISH<br>Reservation Websi | ite DISH Weblisting |                     |                                     |
|                                   |                           |                     |                     |                                     |
| DISH ADD-ONS TO                   | DISCOVER                  | DISH RESOURCES      |                     |                                     |
| More functionality                | or your restaurant        | Learn with DISH     |                     |                                     |
| ○ + <sup>DI</sup>                 | SH Guest                  | Events              |                     | Vollbildmodus beenden (ALT+EINGABE) |
|                                   |                           |                     |                     |                                     |

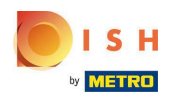

## • Klikněte na Otevřít nástroj .

| 🜔 і 5 н                                                            | Our solutions ▼ Addons ▼ Pricing Re | esources 🔻 HD*Ashley Steele 🛞 🤀 English |  |
|--------------------------------------------------------------------|-------------------------------------|-----------------------------------------|--|
| 24 <b>(2013)</b>                                                   |                                     |                                         |  |
|                                                                    | Current establishment               |                                         |  |
|                                                                    |                                     | ✓                                       |  |
|                                                                    |                                     |                                         |  |
|                                                                    |                                     |                                         |  |
| Your tools for this establishment                                  |                                     |                                         |  |
|                                                                    | DISH<br>Reservation DISH Website    | DISH<br>Weblisting                      |  |
|                                                                    |                                     | Manage Reviews                          |  |
|                                                                    |                                     | Rusiness Profile                        |  |
| DISH ADD-ONS TO DISCOVER<br>More functionality for your restaurant |                                     |                                         |  |
|                                                                    |                                     | Post content                            |  |
| O + DISH Guest                                                     |                                     | EYOIRS                                  |  |
|                                                                    |                                     |                                         |  |

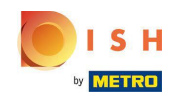

Po dokončení procesu registrace DISH Weblisting se někdy stane, že stále potřebujete propojit svůj aktuální účet Google s DISH Weblisting

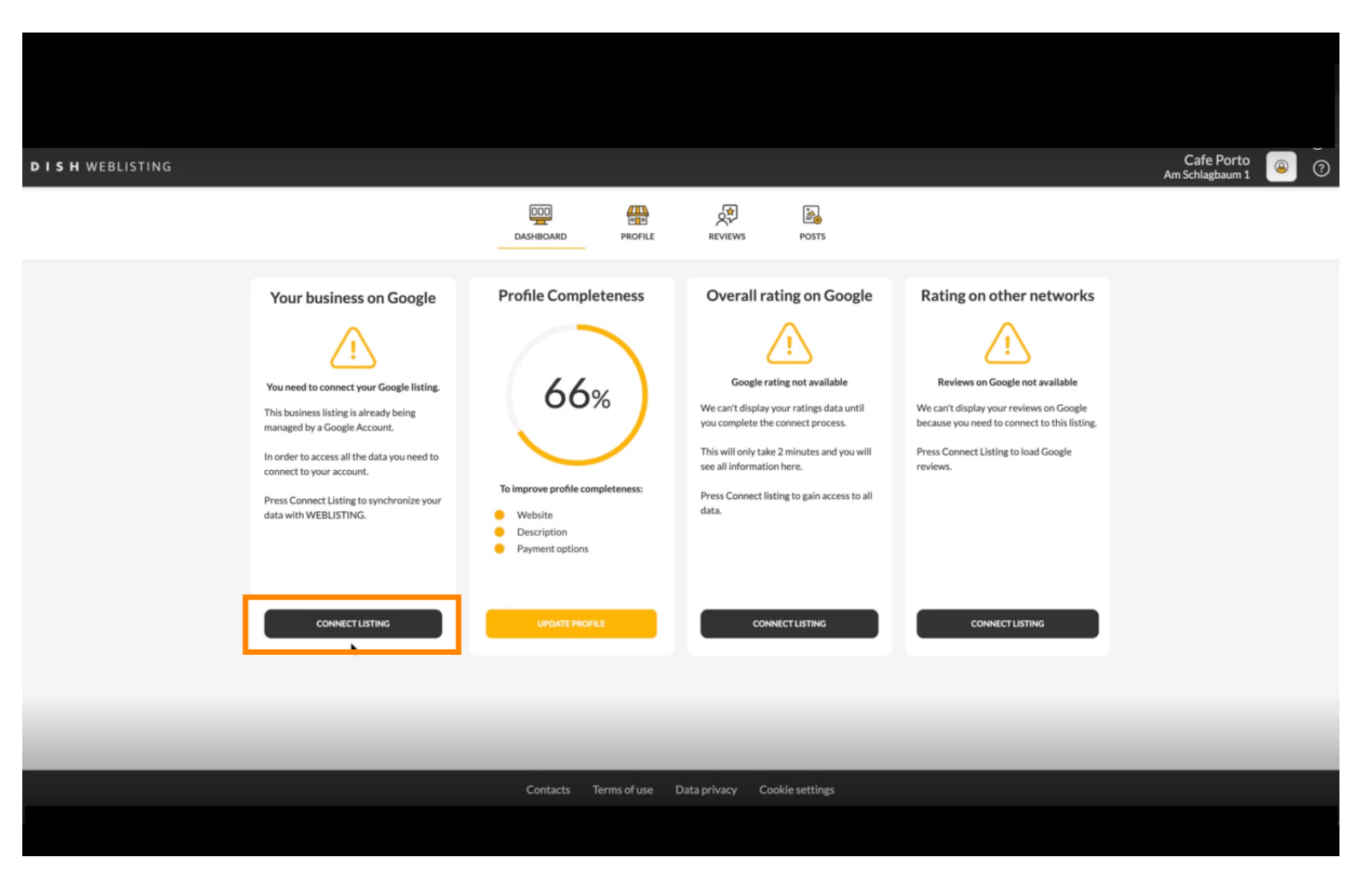

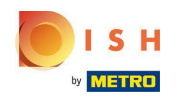

#### Skliknutím na CONNECT LISTING povolíte připojení DISH Weblisting k vašemu účtu Google.

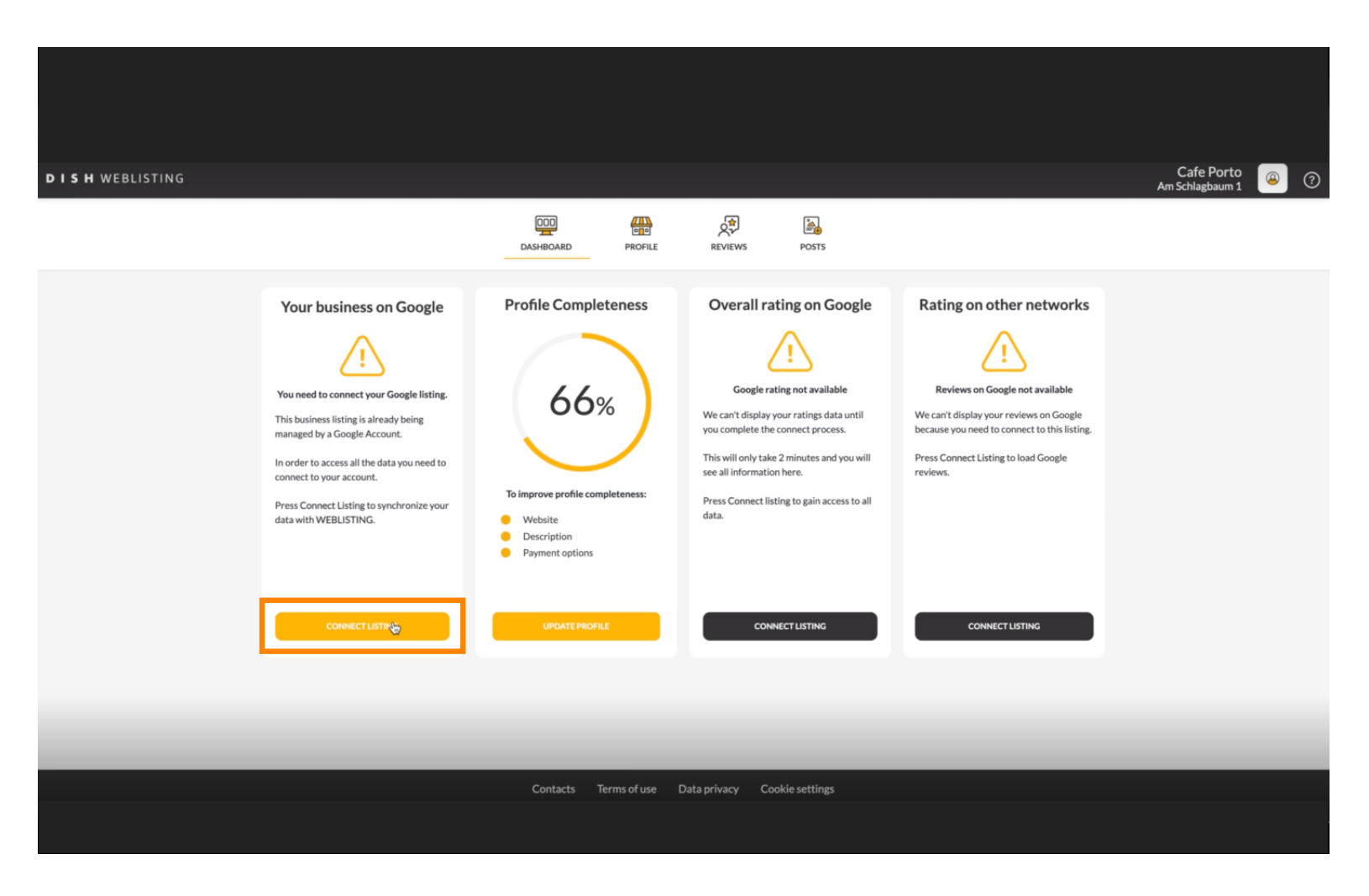

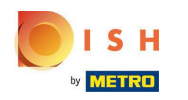

Ukážeme vám, jak propojit váš firemní zápis. Pokračujte kliknutím na LETS START.

| <br>                                                               |                                                                                                    | <br> |
|--------------------------------------------------------------------|----------------------------------------------------------------------------------------------------|------|
| Connections have                                                   |                                                                                                    | ×    |
| Connect your bi                                                    | usiness listing                                                                                             |      |
| <section-header><section-header></section-header></section-header> | <section-header><section-header><section-header><image/></section-header></section-header></section-header> |      |
|                                                                    |                                                                                                    |      |
| LETSST                                                             | ART                                                                                                    |      |
|                                                                    |                                                                                                    |      |

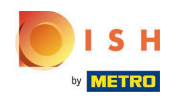

 Zobrazí se vyskakovací okno Google, které vás požádá o vložení přihlašovacích údajů k účtu Google (účtu Gmail).

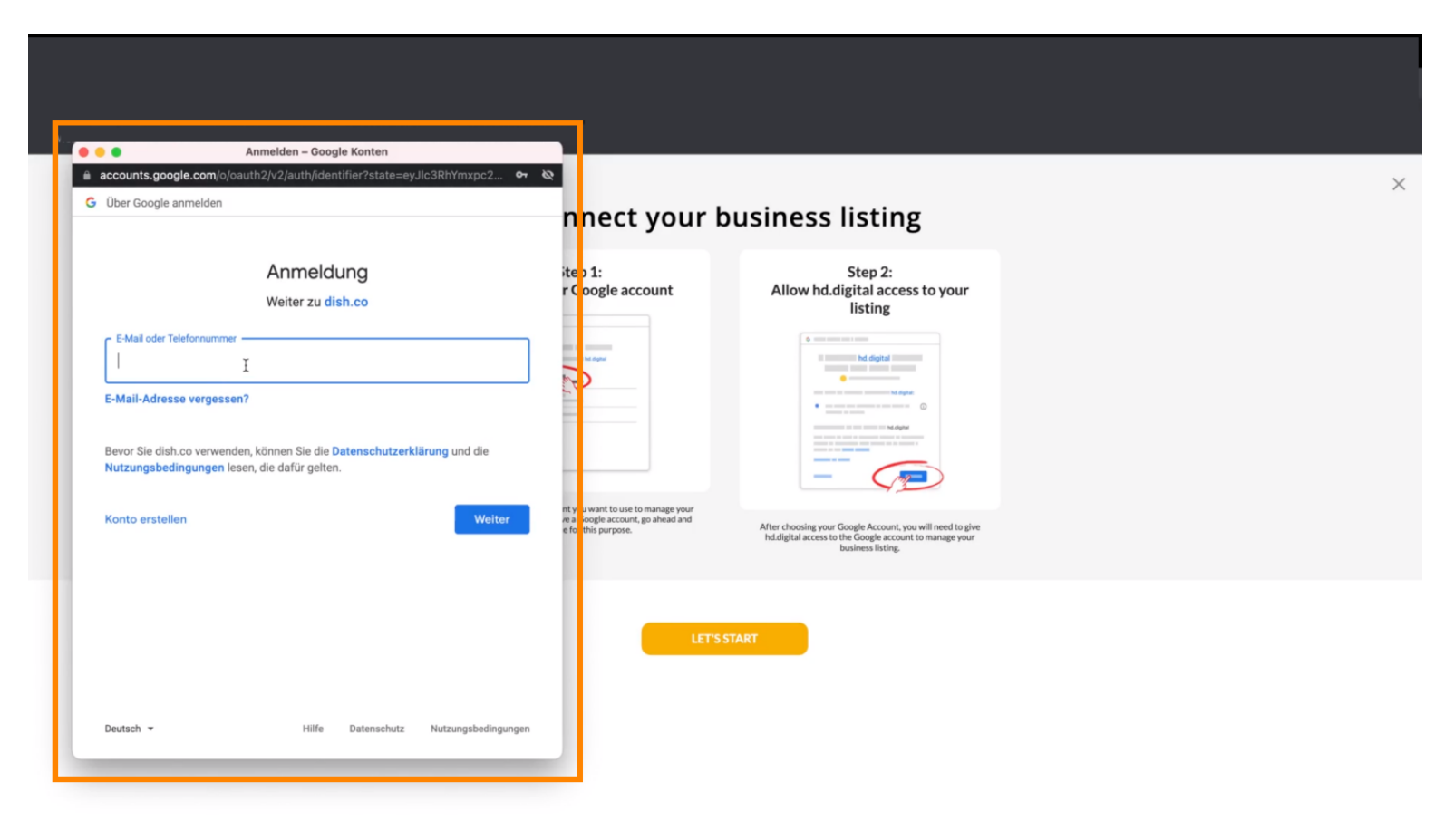

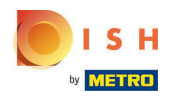

#### Zadejte svou e-mailovou adresu.

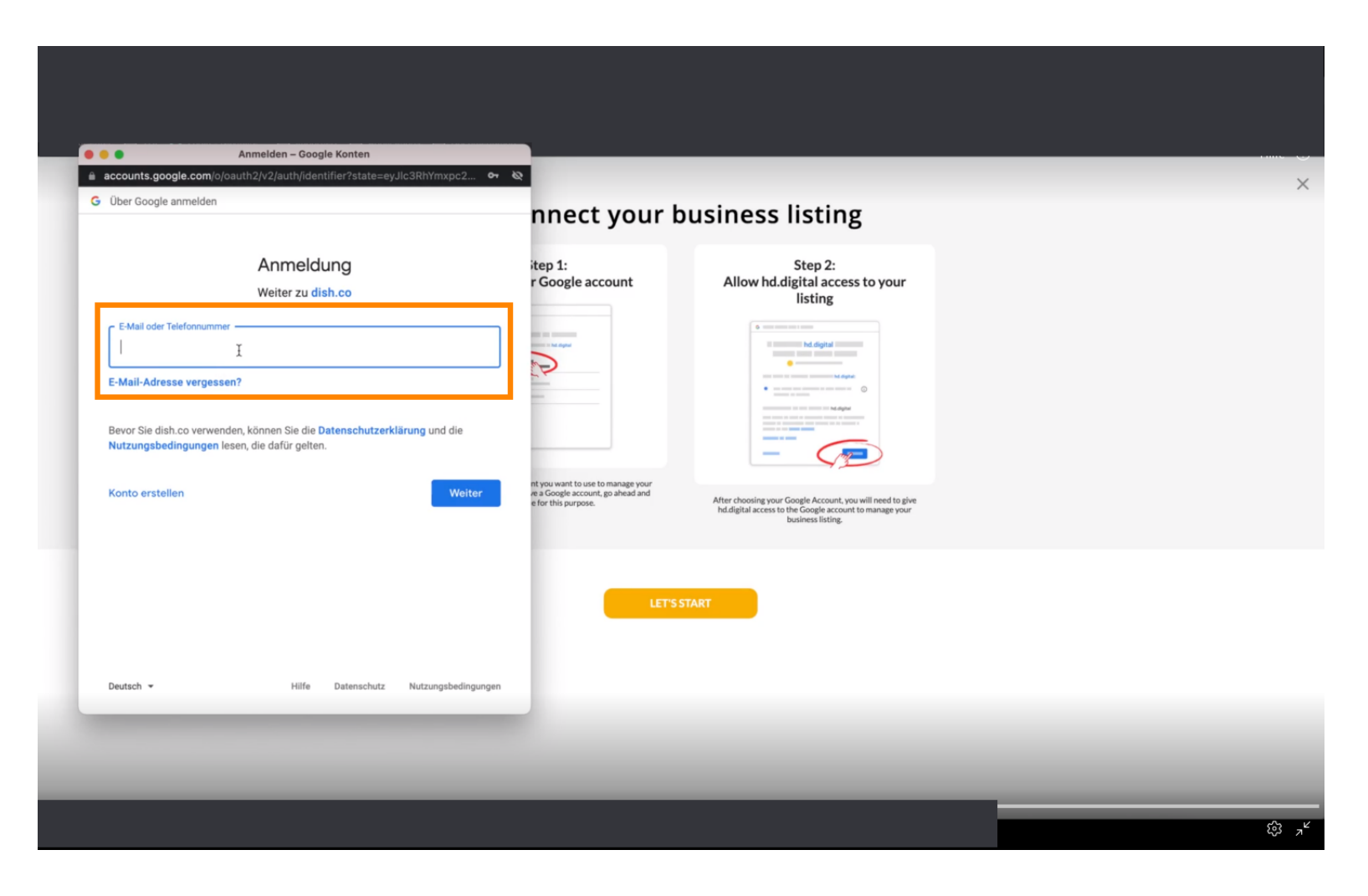

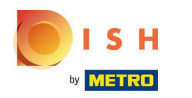

#### Klikněte na pokračovat.

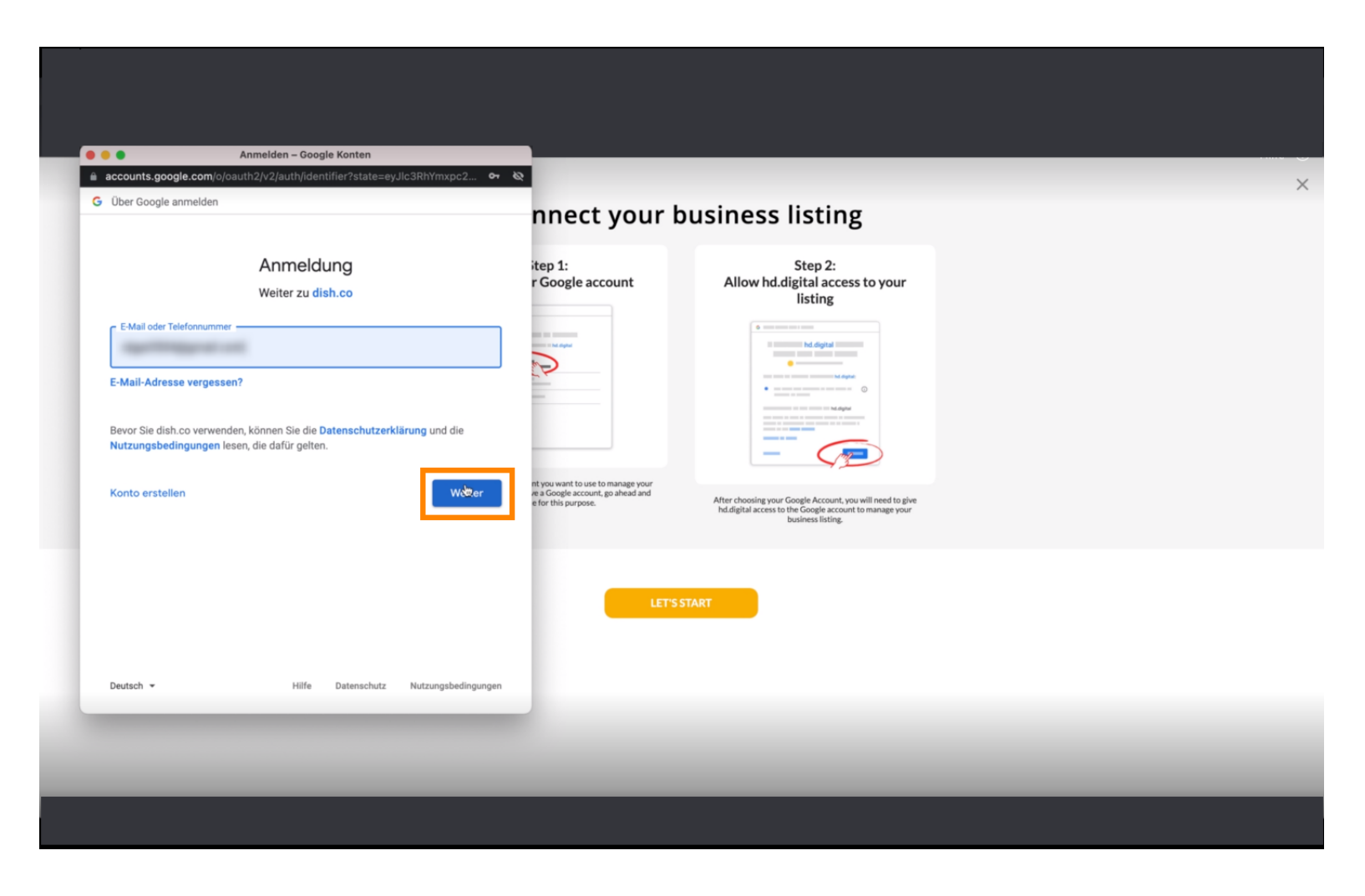

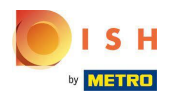

E Zadejte své heslo .

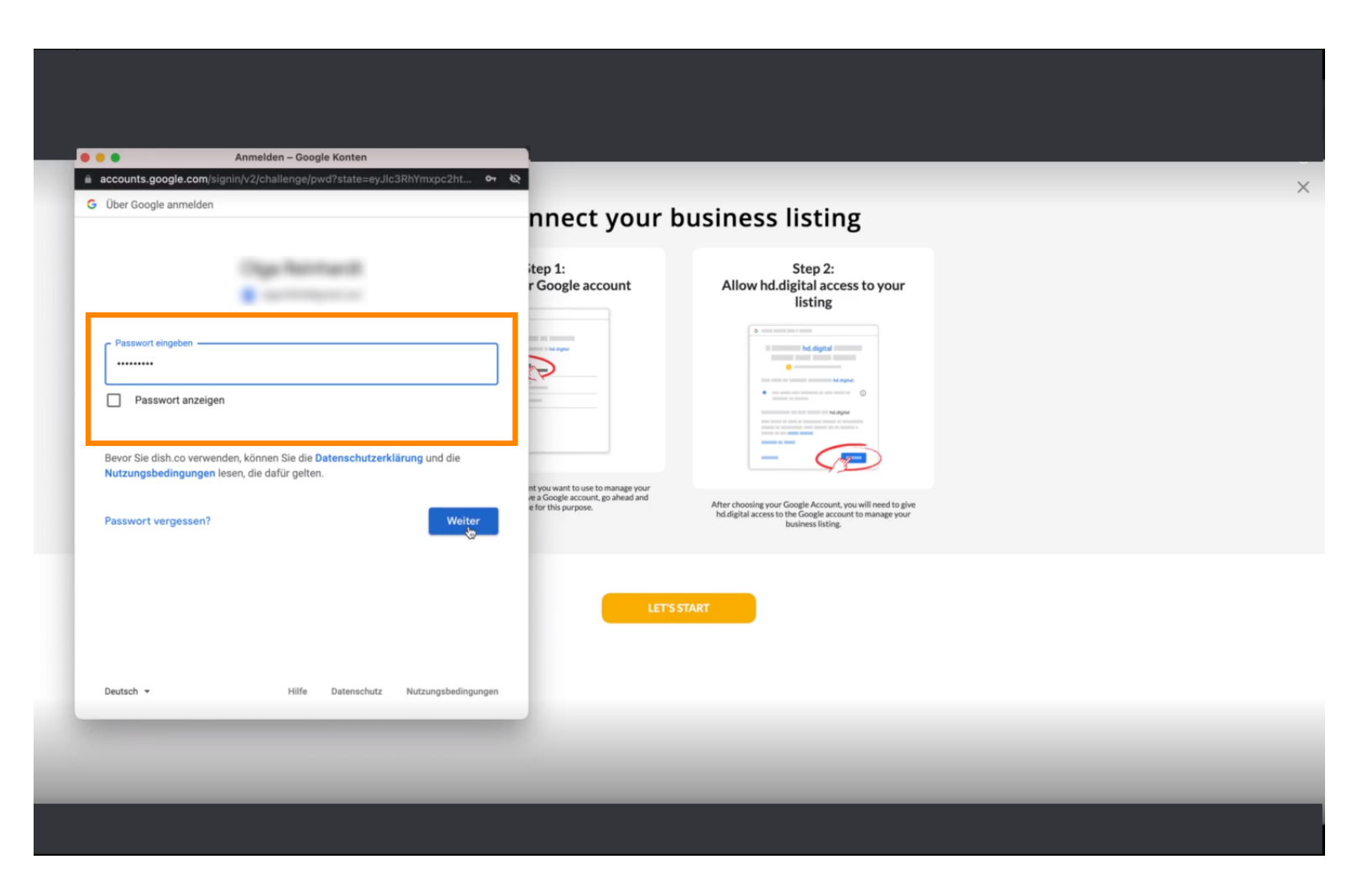

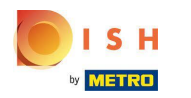

#### Klikněte na pokračovat.

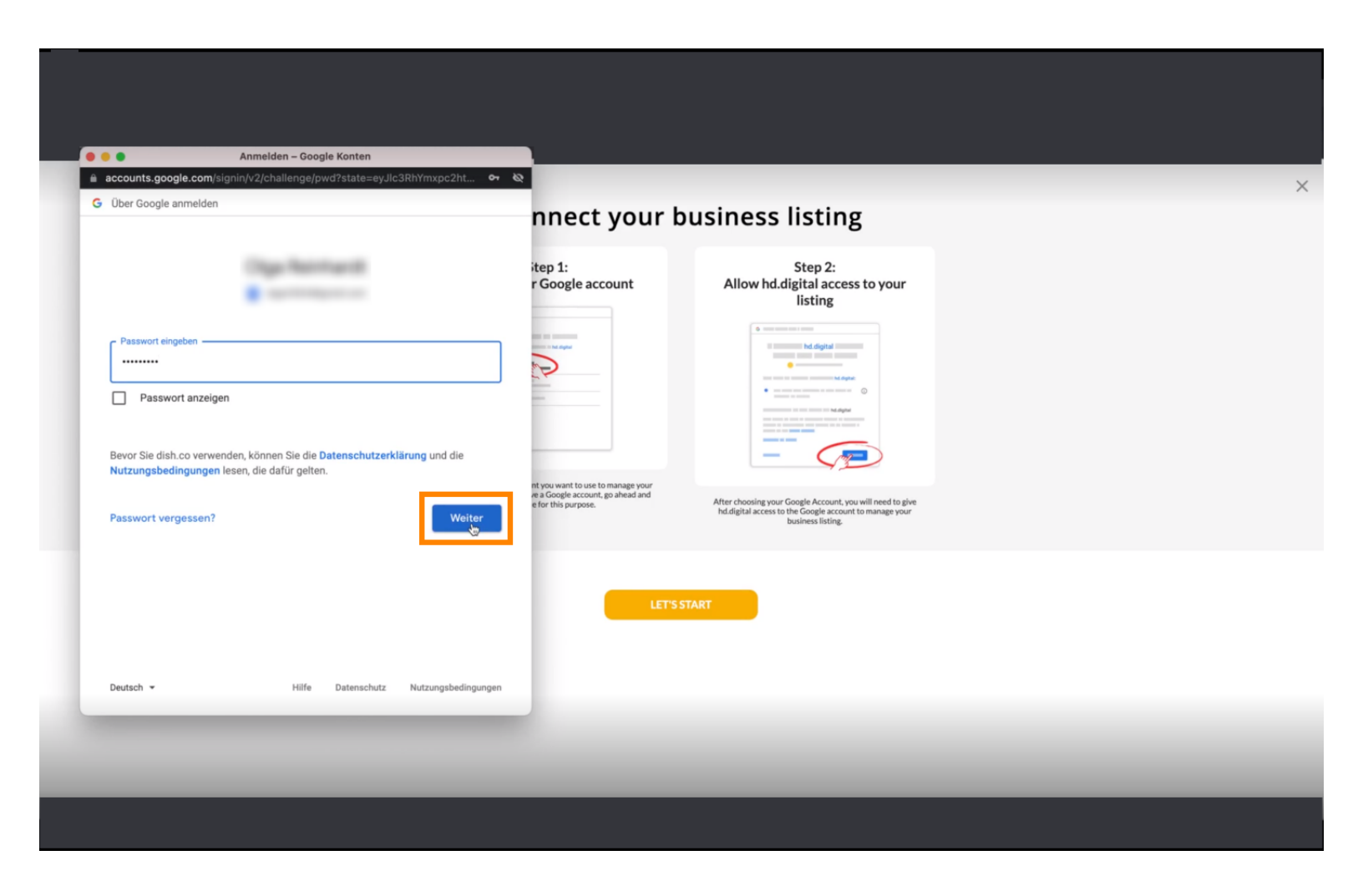

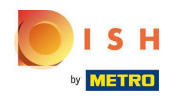

Kliknutím na Povolit udělíte DISH Weblisting práva pro přístup k vašemu účtu Google.

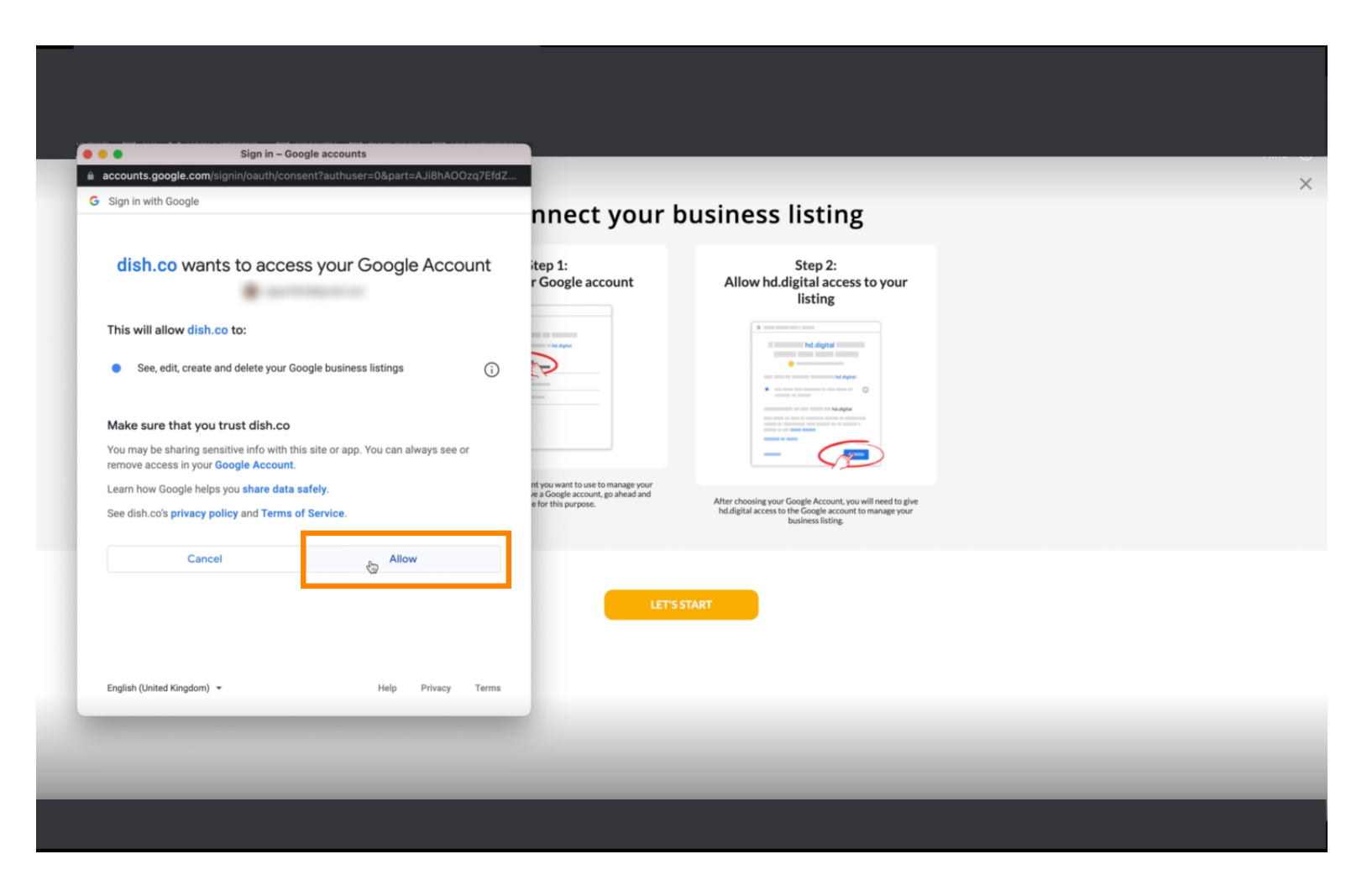

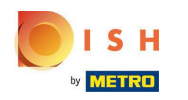

### () Obdržíte oznámení, že byste nyní měli mít plnou správu svého účtu Google z Weblisting.

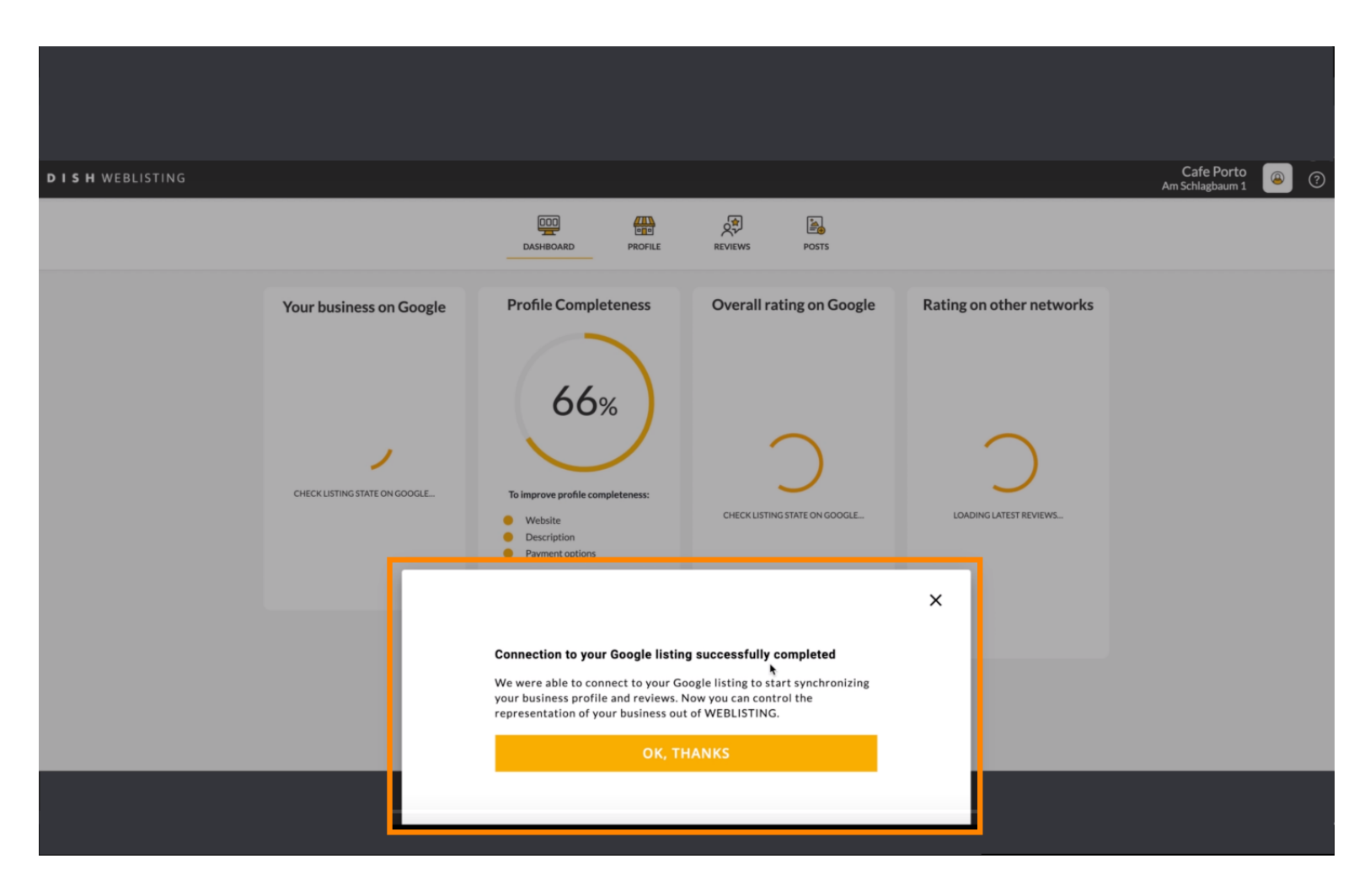

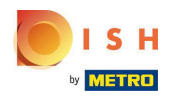

# • Klikněte na OK, DÍKY .

| <b>D I S H</b> WEBLISTING |                                                                                                    |                                                                                                    |                                                                                                    |                                                                                                    | Cafe Porto |
|---------------------------|----------------------------------------------------------------------------------------------------|----------------------------------------------------------------------------------------------------|----------------------------------------------------------------------------------------------------|----------------------------------------------------------------------------------------------------|------------|
|                           |                                                                                                    | DOD EN CONTRACTOR                                                                                                    | REVIEWS POSTS                                                                                                |                                                                                                    |            |
|                           | Profile Completeness<br>666%<br>University of the second<br>Description<br>Second<br>Payment options | Overall rating on Google                                                                                                    | Rating on other networks                                                                                     | Your business on Google<br>$\overleftrightarrow$<br>Listing Active on Google<br>Alf is set up and your listing is managed by<br>you. You don't need to do anything here. |            |
|                           | UPDATE PROFILE                                                                                       | Connection to your Google listing<br>We were able to connect to your Go<br>your business profile and reviews. N<br>representation of your business out<br>OK, TH | g successfully completed<br>ogle listing to start synchronizing<br>low you can control the<br>of WEBLISTING. | view on<br>earch<br>Coogle Maps                                                                                                    |            |

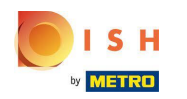

Klikněte na ikonu Google . Chcete-li se podívat na své restaurace, přejděte na firemní zápis na Googlu.

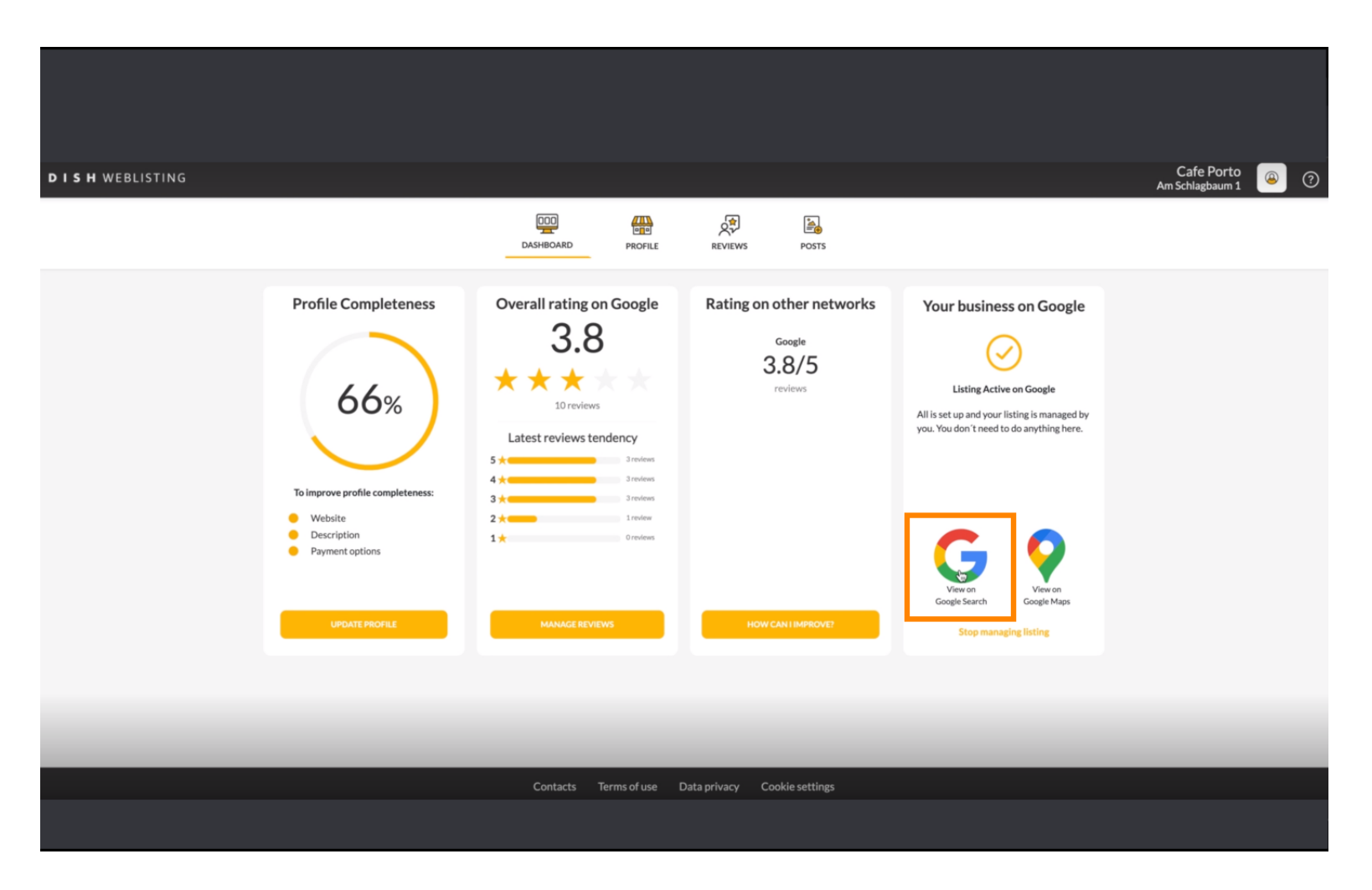

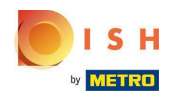

#### () Zde můžete vidět svou restauraci uvedenou na Googlu. Tím je hotovo.

| ogle | Cafe Porto Haan Am Schlagbaum 1 X 🌷 Q                                               |                                                                                                    |
|------|-------------------------------------------------------------------------------------|----------------------------------------------------------------------------------------------------|
|      | Q Alle O Maps E Bilder O Shopping I News I Mehr Suchfliter                          |                                                                                                    |
|      | Ungefähr 5.510 Ergebnisse (0,68 Sekunden)                                           |                                                                                                    |
|      | Mein Unternehmen bei Google                                                         | Website Wegbeschreibung Speichern Anuf   3.8 10 Google-Rezensionen Café I   Café I Serviceoptionen: Speisen vor Ort - Zum Mitnehmen - Kein |
|      | Nor eichthar für Administrationen des Denfile                                       | Lieferdienst                                                                                                    |
|      | raur and river for Provintimian activity USS FTUTIES                                | Öffnungszeiten: Geöffnet · Schließt um 17:00 -                                                                                             |
|      |                                                                                     | Telefon: +49 1511 5117789                                                                                                    |
|      | https://www.tripadvisor.de > Restaurant_Review-g198453                              | Bestellen: foodtest.com                                                                                                    |
|      | Cafe Porto - Restaurants Haan - Bewertungen - TripAdvisor                           | Info zum Linternehmen heartheiten                                                                                                    |
|      | Standort und Kontakt. Am Schlagbaum 1, 42781 Haan, Nordrhein-Westfalen Deutschland. | mo zum Unternehmen bearbeiten                                                                                                    |
|      | A A A A A Dewentung, 3 ' I Rezension                                                | Fehlende Informationen hinzufügen                                                                                                    |
|      | https://www.tripadvisor.pt ) ) Haan                                                 | Link zu Speisekarte hinzufügen                                                                                                    |
|      | CAFE PORTO Haan - Comentários de restaurantes                                       | Reservierungslink hinzufügen                                                                                                    |

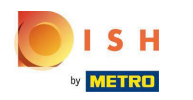

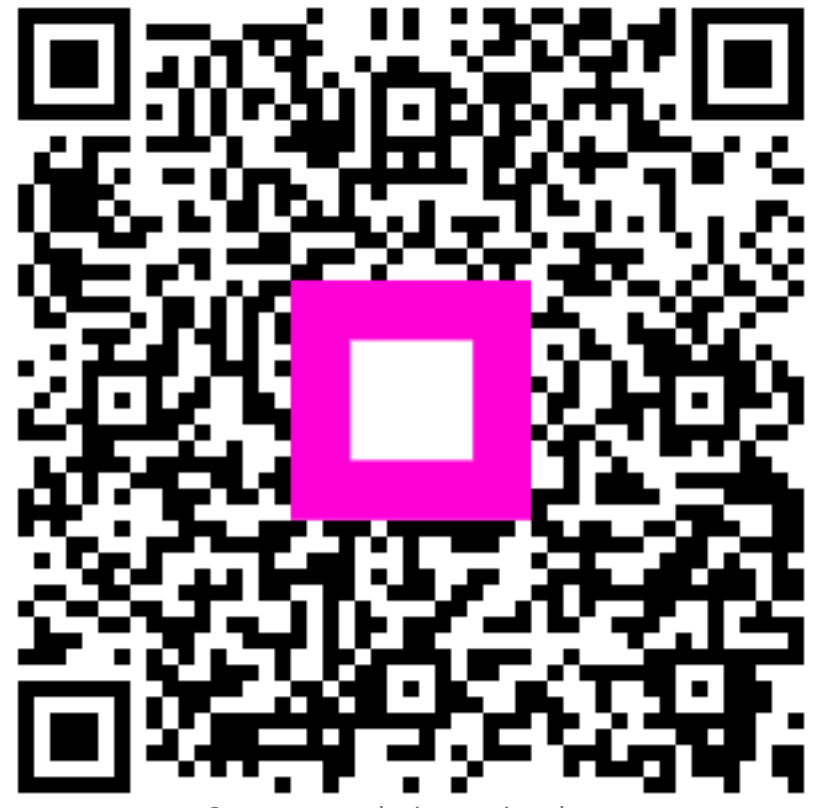

Scan to go to the interactive player